# Podroben opis spremembe pooblaščanja

Glavna novost pri postopku pooblaščanja je, da se po uspešno obdelani vlogi za podelitev pooblastil pooblaščencu in pooblastitelju pošlje avtomatsko sporočilo o uspešno obdelanem pooblastilu.

Primer obvestila, ki se razpošlje ob dodelitvi, spremembi ali izbrisu pooblastila na elektronski naslov pooblaščenca in/ali pooblastitelja vam posredujemo spodaj:

### Primer avtomatiziranega obvestila:

»-----Forwarded message ------From: <<u>evem.admin@gov.si</u>> Date: pon., 11. feb. 2019 10:36 Subject: [e-VEM-Test] Seznam pooblastil za izvajanje procesnih dejanj na e-VEM To: <<u>evem.mju@gov.si</u>>

Pozdravljeni!

Podelitev/izbris/sprememba pooblastila za procesna dejanja v postopkih na portalu e-VEM za MŠ: 1234567000 Podjetje Test izdelava, montaža in popravila kovinskih konstrukcij d.o.o. in DŠ: 12345678 je bila uspešno izvedena.

To sporočilo je bilo avtomatično poslano s strani portala e-VEM. Za tehnično in splošno vsebinsko pomoč lahko kontaktirate Enotni kontaktni center državne uprave (EKC) na 080 20 02 ali pišete na <u>ekc@gov.si</u>. Svetovalci so vam na voljo od ponedeljka do petka od 8. do 22. ure.

Lep pozdrav, ekipa e-VEM!« Zaradi nove funkcionalnosti se bodo spremenili tudi obrazci za pooblaščanje, pri katerih bo dodano novo polje za vnos elektronskega naslova pooblastitelja.

## Spremembe v aplikaciji so naslednje:

#### Možnost 1:

Pooblaščena oseba že ima profil na portalu e-VEM z vsemi osebnimi podatki – vpisan ima tudi elektronski naslov.

| Urejanje pravic za pooblaščenca                                                                                                    |                                                                                                    |  |  |  |  |  |
|----------------------------------------------------------------------------------------------------|----------------------------------------------------------------------------------------------------|--|--|--|--|--|
| Podatki o podjetju                                                                                                    |                                                                                                    |  |  |  |  |  |
| Matična številka:                                                                                                    | 5025796000                                                                                                    |  |  |  |  |  |
| Podatki o pooblaščeni osebi                                                                                                    |                                                                                                    |  |  |  |  |  |
| Davčna številka:<br>Ime:*<br>Priimek:*<br>Elektronska pošta za<br>obveščanje<br>pooblaščenca:<br>Elektronska pošta za<br>obveščanje<br>pooblastitelja: | Helena<br>Šurla<br>evem.mju@gov.si © Če podatki niso pravilni, si jih pooblaščenec lahko uredi v uporabniškem<br>profilu<br>jernej.test@gmail.com |  |  |  |  |  |

V tem primeru je polje »elektronska pošta za obveščanje pooblaščenca« zaklenjeno. Če se podatki na fizičnem obrazcu razlikujejo od podatkov vpisanih v aplikaciji, se pooblaščencu svetuje, da jih lahko uredi v svojem uporabniškem e-VEM profilu.

V polje »elektronska pošta za obveščanje pooblastitelja« se vpiše elektronski naslov pooblastitelja, ki je naveden na obrazcu. V primeru vpisa elektronskega naslova, se klikne na gumb »Posodobi podatke«.

#### Možnost 2:

V primeru, da ima stranka nepopoln profil (nima vpisanega elektronskega naslova) in gre za vnos novega pooblastila, je potrebno vpisati elektronski naslov pooblaščenca in elektronski naslov pooblastitelja. Zatem je potrebno klikniti gumb »Posodobi podatke«. Vpisan elektronski naslov pooblaščenca se v tem primeru shrani v uporabniški e-VEM profil pooblaščenca.

| Urejanje pravic za pooblaščenca                                                                                                    |                                           |  |  |  |
|----------------------------------------------------------------------------------------------------|-------------------------------------------|--|--|--|
| Podatki o podjetju                                                                                                    |                                           |  |  |  |
| Matična številka:                                                                                                    | 5025796000                                |  |  |  |
| Podatki o pooblaščeni osebi                                                                                                    |                                           |  |  |  |
| Davčna številka:<br>Ime:*<br>Priimek:*<br>Elektronska pošta za<br>obveščanje<br>pooblaščenca:<br>Elektronska pošta za<br>obveščanje<br>pooblastitelja: | Barbara<br>Ivančič<br>evem.mju@gov.si     |  |  |  |
|                                                                                                    | jernej.test@gmail.com<br>Posodobi podatke |  |  |  |

#### Možnost 3:

V primeru, da ima stranka nepopoln profil (nima vpisanega elektronskega naslova) in gre za urejanje obstoječega pooblastila, elektronskega naslova za obveščanje pooblaščenca ni možno dodati/urejati. Manjkajoči podatek lahko pooblaščenec v uporabniškem e-VEM profilu uredi le sam.

| Podatki o podje                                      | tju          |                                                                                     |
|------------------------------------------------------|--------------|-------------------------------------------------------------------------------------|
| Matična številka:                                    | 7300093000   |                                                                                     |
| Podatki o poob                                       | aščeni osebi |                                                                                     |
| Davčna številka:<br>Ime:                             | Aljoša       |                                                                                     |
| Priimek:                                             | Potnik       |                                                                                     |
| Elektronska pošta zi<br>obveščanje<br>pooblaščenca:  | 3            | Če podatki niso pravilni, si jih pooblaščenec lahko uredi v<br>uporabniškem profilu |
| Elektronska pošta z<br>obveščanje<br>pooblastitelja: | a            |                                                                                     |

#### Možnost 4:

V primeru, če pooblaščena oseba še nima profila na portalu e-VEM, e-VEM dopušča vnos vseh podatkov. Vsi podatki razen elektronske pošte pooblastitelja se v tem primeru shranijo v profil.

| Urejanje pravic za pooblaščenca                                                                              |                                                                                                    |  |  |  |  |  |
|----------------------------------------------------------------------------------------------------|----------------------------------------------------------------------------------------------------|--|--|--|--|--|
| Podatki o podjetju                                                                                           |                                                                                                    |  |  |  |  |  |
| Matična številka:                                                                                            |                                                                                                    |  |  |  |  |  |
| Podatki o pooblaščeni osebi                                                                                  |                                                                                                    |  |  |  |  |  |
| Davčna številka:                                                                                             | Če želite pooblastiti fizično osebo, ki še ni registrirana v e-Vem morate v nadaljevanju izpolniti še podatke<br>o osebi (Ime, Priimek,Elektronska pošta). Pooblaščanje pravne osebe je možno le, če gre za uporabnika<br>kadrovskega (eHRS) vmesnika ali vmesnika za nadomestila (eNDM). Prosimo, da vnesete pooblastilo le, če<br>je pravna oseba registrirana v eHRS ali eNDM. |  |  |  |  |  |
| lme:*                                                                                                    | Jernej                                                                                                    |  |  |  |  |  |
| Priimek:*                                                                                                    | Baranja                                                                                                    |  |  |  |  |  |
| Elektronska pošta za<br>obveščanje<br>pooblaščenca:<br>Elektronska pošta za<br>obveščanje<br>pooblastitelja: | evem.mju@gov.si                                                                                                    |  |  |  |  |  |
|                                                                                                    | evem.podpora@gov.si<br>Posodobi podatke                                                                                                    |  |  |  |  |  |

Predogled podatkov:

Pred elektronskih podpisom pooblastila je na voljo še predogled vpisanih podatkov.

| Podatki o pooblaščeni osebi in pravicah za postopke                                                                                                    |                                                  |                |                |         |           |  |  |  |  |
|----------------------------------------------------------------------------------------------------|--------------------------------------------------|----------------|----------------|---------|-----------|--|--|--|--|
| Matična številka:                                                                                                    | 000                                              |                |                |         |           |  |  |  |  |
| Pooblaščena oseba                                                                                                    |                                                  |                |                |         |           |  |  |  |  |
| Davčna številka:<br>Ime:<br>Priimek:<br>Elektronska pošta za<br>obveščanje<br>pooblaščenca:<br>Elektronska pošta za<br>obveščanje<br>pooblastitelja:<br>Seznam pravj | Mirjam<br>evem.mju@gov.si<br>evem.podpora@gov.si |                |                |         |           |  |  |  |  |
| LEGENDA:                                                                                                    |                                                  |                |                |         |           |  |  |  |  |
| *PVZVDD - Pooblastilo velja za vse dele družbe                                                                                                    |                                                  |                |                |         |           |  |  |  |  |
| Postopek                                                                                                    |                                                  | Veljavno<br>od | Veljavno<br>do | *PVZVDD | Izbrisana |  |  |  |  |
| Davčni podatki                                                                                                    |                                                  | 11.02.2019     | 11.02.2069     | Ne      |           |  |  |  |  |
| Zahtevek za izdajo identifikacijske številke za DDV<br>(DDV-P2)                                                                                                    |                                                  | 11.02.2019     | 11.02.2069     | Ne      |           |  |  |  |  |